## Veileder for årsberetning

SmartOrg AS

## Årsmøte i sameier/foreninger

Saker til behandling

- Styrets eventuelle årsberetning en kort oppsummering av styrets aktiviteter i løpet av året
- Styrets regnskapsoversikt for foregående kalenderår
- Valg av styre
- Årsberetning, regnskap og eventuelt revisjonsberetning for de sameier som har revisjonsplikt etter § 65 (21 eller flere seksjoner) skal sendes ut minst en uke på forhånd, og også være tilgjengelig på møtet

## Årsrapport og signering

Håndtering av årsoppgjøret i forkant av årsmøtet er enkelt å gjennomføre i SmartOrg. Dette gjøres under økonomimodulen. Dernest trykker du deg inn på fanen 'Regnskap', og velger det foregående året. Her vil du få opp mulighet til å redigere årsberetning for det aktuelle året. Du vil da få opp denne menyen på høyre side av regnskapet. Du følger da stegene som veileder deg gjennom prosessen med årsberetning og revisjonsberetning.

| Balanse Kegnskap                  | Faktura A <sup>R</sup> Inntekter | ∽yUtgifter |                                                                        |
|-----------------------------------|----------------------------------|------------|------------------------------------------------------------------------|
|                                   |                                  |            | Årsrapport og signering 2020                                           |
| Resultatregnskap 2020             |                                  | 0          | Steg 1: Opprett årsberetning                                           |
| Driftsinntekter og kostnader      | Virkelig                         | Budsjett   | Rediger årsberetning                                                   |
| Sum inntekter                     | 0                                | 0          |                                                                        |
|                                   |                                  |            | 2. Be styremedlemmer om signatur                                       |
| Sum kostnader                     | 0                                | 0          |                                                                        |
|                                   |                                  |            | Se over og send til signering                                          |
| Driftsresultat                    | Q                                | Q          |                                                                        |
|                                   |                                  |            | <ol><li>Motta signatur fra styremedlemmer</li></ol>                    |
| Resultat av finansposter          | 0                                | 0          | Benjamin Grøndahl Johansen                                             |
|                                   |                                  |            | (Styreleder)                                                           |
| Arsresultat                       | 0                                | 0          | Tote rang (excitoritalisvalig)                                         |
|                                   |                                  |            | Revisor er ikke spesifisert!<br>Konfigurer i instillinger under Ansver |
| Balanse 2020                      |                                  |            |                                                                        |
| Eiendeler                         | 2020                             | 2019       | Vis rapporter som PDF                                                  |
| Driftsmidler og varebeholdning    | 0                                | 0          | Last ned årsrapport                                                    |
| Varige driftsmidler (lån)         | 0                                | 0          |                                                                        |
| Varige driftsmidler (egenkapital) | 0                                | 0          | Last ned revisorberetning                                              |
| Fordringer                        | 0                                | 0          |                                                                        |
| Langsiktige fordringer            | 0                                | 0          |                                                                        |
| Venter overføring (Stripe)        | 0                                | 0          |                                                                        |
| Bankinnskudd                      | 0                                | 0          |                                                                        |
| Sum eiendeler                     | 0                                | 0          |                                                                        |
| Egenkapital og gjeld              |                                  |            |                                                                        |
| Egenkapital                       | 0                                | 0          |                                                                        |
| Gjeld                             | 0                                | 0          |                                                                        |
| Dum anankanital an alald          | 0                                | 0          |                                                                        |

For å oppdatere og redigere årsberetningen trykker du på den blå knappen "Rediger årsberetningen". Du vil da få opp en mal som tar utgangspunkt i data fra portalen. Her fyller du inn boksene som ikke henter data automatisk. Disse kommer i dette formatet "[?]". Dernest fyller du inn årsberetningen med annen nødvendig informasjon som har foregått gjennom året.

| =  | STAGING - Sa                     | ameiet Hubroveien 29-32 (sm1)                                                                                                    |  |  |  |  |  |  |
|----|----------------------------------|----------------------------------------------------------------------------------------------------|--|--|--|--|--|--|
| 5  | Oversikt                         | ★ Økonomi År 2020 -                                                                                                    |  |  |  |  |  |  |
| *  | Brukere                          |                                                                                                    |  |  |  |  |  |  |
| Ô  | Felleskostnade                   | Rediger årsberetning for 2020                                                                                                    |  |  |  |  |  |  |
| ä  | Utlegg                           |                                                                                                    |  |  |  |  |  |  |
| *  | Heading 1 ∨ B I := ;= 5 €        |                                                                                                    |  |  |  |  |  |  |
| Ē  | Aktiviteter                      | Årsberetning 2020 for Samelet Hubrovelen 29-32                                                                                                    |  |  |  |  |  |  |
| _  | Maldinger                        | Generelle opplysninger om samelet                                                                                                    |  |  |  |  |  |  |
|    | Møter                            | Samete Hubroveien 29-32 bestär av 4 seksjoner. Sametets eiendom har gårdsnummer 12 og bruksnummer 23 og löger i Stavange kommune.<br>Med eierseksjon forstås sameienade i bebygd eiendom med tilknyttet enerett til bruk av bolig eller anner bruksentet i eiendommen.<br>Samete har addresse Hubroveien 29-32, 4/24-Stavanger. Eierseksjonsametet er registret i Foretaksregisteret. Brønnøysund med organisasjonsnummer 921970700 |  |  |  |  |  |  |
| -  | Dokumenter Styrets sammensetning |                                                                                                    |  |  |  |  |  |  |
| _  | Historikk                        | Benjamin Grøndahl Johansen (Styreleder)                                                                                                    |  |  |  |  |  |  |
| •5 | HISTOHIKK                        | Tore Tang (Økonomiansvarlig)                                                                                                    |  |  |  |  |  |  |
| \$ | Innstillinger                    | Styrets arbeid                                                                                                    |  |  |  |  |  |  |
|    |                                  | Styret har i 2020 avholdt [?] styremater og behandlet [?] saker.                                                                                                    |  |  |  |  |  |  |
|    |                                  | Redegjørelse for årsregnskapet                                                                                                    |  |  |  |  |  |  |
|    |                                  | Regnskapet for 2020 viser overskudd på kr 0.                                                                                                    |  |  |  |  |  |  |
|    |                                  | Styret er ikke kjent med hendelser etter avleggelse av regnskapet som påvirker regnskapet i vesentlig grad.                                                                                                    |  |  |  |  |  |  |
|    |                                  | Fortsatt drift                                                                                                    |  |  |  |  |  |  |
|    |                                  | Styret har vurdert af foruteretningene for fortsatt drift er til tetele, og regenskapet er avlagt under den forutsetning.<br>Sametet sidsponlibe midler var per vurganen av 2020 går 6 vo som er en ekning på kr 0.<br>En samlet oversikt over endringene i disponible midler i 2020 fremgår i årsregnskapet.                                                                                                    |  |  |  |  |  |  |
|    |                                  | Lagre Lukk                                                                                                    |  |  |  |  |  |  |
|    |                                  | Egenkapital 0 0                                                                                                    |  |  |  |  |  |  |
|    |                                  | Gjeld 0 0                                                                                                    |  |  |  |  |  |  |
|    |                                  | Sum egenkapital og gjeld 0 0                                                                                                    |  |  |  |  |  |  |
|    |                                  |                                                                                                    |  |  |  |  |  |  |

Når skjema er ferdig utfylt, trykker du på knappen for å lagre dokumentet. Dernest vil du få muligheten til å se over før oversendelse til signering av de andre i styret.

| Balanse VRegnskap F               | aktura 🖍 Inntekter | ₩Utgifter |                                     |
|-----------------------------------|--------------------|-----------|-------------------------------------|
|                                   |                    | _         | Årsrapport og signering 2020 🕥      |
| Resultatregnskap 2020             |                    | 0         | Steg 1: Opprett årsberetning        |
| Driftsinntekter og kostnader      | Virkelig           | Budsjett  | Rediger årsberetning                |
| Sum inntekter                     | 0                  | 0         |                                     |
|                                   |                    |           | 2. Be styremedlemmer om signatur    |
| Sum kostnader                     | 0                  | 0         | Se over og send til signering       |
| Driftsresultat                    | 0                  | 0         |                                     |
|                                   |                    | •         | 3 Motta signatur fra styremedlemmer |
| Resultat av finansposter          | 0                  | 0         | Benjamin Grøndabl Johansen          |
|                                   |                    |           | (Styreleder)                        |
| Årsresultat                       | 0                  | 0         | Tore Tang (Økonomiansvarlig)        |
|                                   |                    |           | Revisor er ikke spesifisert!        |
| Balanse 2020                      |                    |           |                                     |
| Eiendeler                         | 2020               | 2019      | Vis rapporter som PDF               |
| Driftsmidler og varebeholdning    | 0                  | 0         | Last ned årsrapport                 |
| Varige driftsmidler (lån)         | 0                  | 0         |                                     |
| Varige driftsmidler (egenkapital) | 0                  | 0         | Last ned revisorberetning           |
| Fordringer                        | 0                  | 0         |                                     |
| Langsiktige fordringer            | 0                  | 0         |                                     |
| Venter overføring (Stripe)        | 0                  | 0         |                                     |
| Bankinnskudd                      | 0                  | 0         |                                     |
| Sum eiendeler                     | 0                  | 0         |                                     |
| Egenkapital og gjeld              |                    |           |                                     |
| Egenkapital                       | 0                  | 0         |                                     |
| Gjeld                             | 0                  | 0         |                                     |
|                                   |                    |           |                                     |

Når du trykker den inn på den blå knappen "Se over og se til signering" åpnes dokumentet, og du vil her få muligheten til å sende dette til godkjenning. Dette gjøres ved å trykke på den blå knappen i toppen av dokumentet, merket med "Send til godkjenning".

| ≡  | STAGING - S    | amelet Hubrovelen 29-32 (am1)                                                                                                    |   |
|----|----------------|----------------------------------------------------------------------------------------------------|---|
| -  | Oversikt       | A diamat 1-0000 -                                                                                                    | _ |
| *  | Brukere        | Signering av årsberetning og regnskap 2020                                                                                                    | × |
| Û  | Felleskostnade | Årsberetning og regnskap presentert nedenfor skal godkjennes og signeres.<br>Ved å trykke på Send-knappen vil alle styremedlemmene få en melding med lenke til signering.                                                                                                    |   |
| ۵  | Utlegg         | Send til godkjenning Avbryt                                                                                                    |   |
| *  | Økonomi        |                                                                                                    |   |
| Ē  | Aktiviteter    | Årsberetning 2020 for Sameiet Hubroveien 29-32                                                                                                    |   |
| P  | Meldinger      | Generelle opplysninger om sameiet                                                                                                    |   |
| ₽  | Møter          | Sameiet Hubroveien 29-32 bestär av 4 seksjoner. Sameiets eiendom har gårdsnummer 12 og bruksnummer 23 og ligger i Stavanger kommune.<br>Med eierseksjon forstis sameieandel i bebygd eiendom med tilknyttet enerett til bruk av bolig eller anner bruksenhet i eiendommen.<br>Sameiet har advisses Hubrovien 9-32.4024 Stavanger. Eierseksjonssamelet er registert i Forskäregistertet Bronsnysund med organisasjonsnummer 921970700 |   |
|    | Dokumenter     | Styrets sammensetning                                                                                                    |   |
| Ð  | Historikk      | Benjamin Grøndahl Johansen (Styreleder)                                                                                                    |   |
| \$ | Innstillinger  | Tore Tang (Økonomiansvarlig)                                                                                                    |   |
|    |                | Styrets arbeid                                                                                                    |   |
|    |                | Styret har i 2020 avholdt [?] styremøter og behandlet [?] saker.                                                                                                    |   |
|    |                | Redegjørelse for årsregnskapet                                                                                                    |   |
|    |                | Regnskapet for 2020 viser overskudd på kr 0.                                                                                                    |   |
|    |                | Styret er ikke kjent med hendelser etter avleggelse av regnskapet som påvirker regnskapet i vesentlig grad.                                                                                                    |   |
|    |                | Fortsatt drift                                                                                                    |   |
|    |                | Styret har vurdert at forutsetningene for fortsatt drift er til atede, og regnskapet er avlagt under den forutsetning.<br>Sametes disponible midler var per utgangen ar 2020 på to 0 som er en økning på kr 0.<br>En samiet overskilver endringene til disponible midler 2020 fernigar i fartsengrakapet.                                                                                                    |   |
|    |                | Sameiet Hubroveien 29-32 bruker SmartOrg som digital plattform for drift, administrasjon og økonomi. Detaljert dokumentasjon for drift, aktivitet og regnskap finnes i vår<br>SmartOrg portal.                                                                                                    |   |
|    |                | an da a                                                                                                    |   |

Når dette er utført vil de andre i styret motta en SMS med varsling om å signere dokumentet. Dette gjøres digitalt via telefon. De vil også få muligheten til å se over dokumentet før signering. Etterhvert som styret signerer årsberetningen vil boksene ved siden av navnet på styremedlemmer "hukes" av.

| 🖪 Balanse 📈 Regnskap 🔮                      | Faktura Anntekter | ∽⊾Utgifter |                                      |
|---------------------------------------------|-------------------|------------|--------------------------------------|
|                                             |                   |            | Årsrapport og signering 2020 (       |
| Resultatregnskap 2020                       |                   | 0          | Steg 1: Opprett årsberetning         |
| Driftsinntekter og kostnader                | Virkelig          | Budsjett   | Rediger årsberetning                 |
| Sum inntekter                               | 0                 | 0          |                                      |
|                                             |                   |            | 2. Be styremedlemmer om signatur     |
| Sum kostnader                               | 0                 | 0          |                                      |
|                                             |                   |            | Se over og send til signering        |
| Driftsresultat                              | <u>0</u>          | <u>0</u>   |                                      |
|                                             |                   |            | 3. Motta signatur fra styremedlemmer |
| Resultat av finansposter                    | 0                 | 0          | Benjamin Grøndahl Johansen           |
| ê r                                         |                   |            | (Styreleder)                         |
|                                             |                   |            |                                      |
|                                             |                   |            | 4. Revisors beretning                |
| Balanse 2020                                |                   |            | Dediese suisers besetsing            |
| **                                          | 2020              | 0010       | Rediger revisors beretning           |
| ziendeler<br>Driftsmidler og varebeholdning | 2020              | 2019       |                                      |
| /arige driftemidler (lån)                   | 0                 | 0          | 5. Revisor signerer                  |
| /arige driftsmidler (egenkapital)           | n                 | 0          | Se over og send til signering        |
| Fordringer                                  | 0                 | ů<br>0     |                                      |
| _angsiktige fordringer                      | 0                 | 0          | 6. Motta revisor's signatur          |
| Venter overføring (Stripe)                  | 0                 | 0          | Per Olean (Paviaer)                  |
| Bankinnskudd                                | 0                 | 0          | Per Oisen (Revisor)                  |
| Sum eiendeler                               | 0                 | 0          |                                      |
|                                             |                   |            | Vis rapporter som PDF                |
| Egenkapital og gjeld                        |                   |            | Last ned årsrapport                  |
| Egenkapital                                 | 0                 | 0          |                                      |
| Gjeld                                       | 0                 | 0          | Last ned revisorberetning            |
| Sum egenkenitel og gjeld                    | 0                 | 0          |                                      |

Når samtlige har signert vil beretningen bli tilgjengelig for revisor. Revisor har da anledning til å redigere revisors beretning via den blå knappen "Rediger revisors beretning".

| Balanse VRegnskap                                                                                  | Faktura Alinntekter | ∽ Utgifter |                                                     |
|----------------------------------------------------------------------------------------------------|---------------------|------------|-----------------------------------------------------|
|                                                                                                    |                     |            | Årsrapport og signering 2020                        |
| Resultatregnskap 2020                                                                              |                     | 0          | Steg 1: Opprett årsberetning                        |
| Driftsinntekter og kostnader                                                                       | Virkelig            | Budsjett   | Rediger årsberetning                                |
| Sum inntekter                                                                                      | 0                   | 0          |                                                     |
|                                                                                                    |                     |            | 2. Be styremedlemmer om signatur                    |
| Sum kostnader                                                                                      | 0                   | 0          |                                                     |
|                                                                                                    |                     |            | Se over og send til signering                       |
| Driftsresultat                                                                                     | <u>0</u>            | 0          |                                                     |
|                                                                                                    |                     |            | <ol><li>Motta signatur fra styremedlemmer</li></ol> |
| Resultat av finansposter                                                                           | 0                   | 0          | Benjamin Grøndahl Johansen                          |
|                                                                                                    |                     |            | (Styreleder)                                        |
| Arsresultat                                                                                        | U                   | U          |                                                     |
| D-1 0000                                                                                           |                     |            | 4. Revisors beretning                               |
| Balanse 2020                                                                                       |                     |            | Rediger revisors beretning                          |
| Elendeler                                                                                          | 2020                | 2019       |                                                     |
| Driftsmidler og varebeholdning                                                                     | 0                   | 0          | 5. Revisor signerer                                 |
| Varige driftsmidler (lån)                                                                          | 0                   | 0          |                                                     |
| Varige driftsmidler (egenkapital)                                                                  | 0                   | 0          | Se over og send til signering                       |
| Fordringer                                                                                         | 0                   | 0          |                                                     |
| angeiktige fordringer                                                                              | 0                   | 0          | <ol><li>Motta revisor's signatur</li></ol>          |
| Langaktige fordninger                                                                              | 0                   | 0          | Per Olsen (Revisor)                                 |
| Venter overføring (Stripe)                                                                         |                     | 0          |                                                     |
| Venter overføring (Stripe)<br>Bankinnskudd                                                         | 0                   | 0          | Vis rannorter som PDF                               |
| Venter overføring (Stripe)<br>Bankinnskudd<br>Sum eiendeler                                        | 0                   | 0          | no rapporter com FDI                                |
| venter overføring (Stripe)<br>Bankinnskudd<br>Sum elendeler                                        | 0                   | 0          |                                                     |
| venter overfeling (Stripe)<br>Bankinnskudd<br>Sum elendeler<br>Egenkapttal og gjeld                | 0                   | 0          | Last ned årsrapport                                 |
| venter overfaring (stripe)<br>Bankinnskudd<br>Sum elendeler<br>Egenkapital og gleid<br>Egenkapital | 0<br>0              | 0          | Last ned årsrapport                                 |
| ventre overföring (Stripe)<br>Bankinnskudd<br>Sum elendeler<br>Egenkapital og gled<br>Gjeld        | 0<br>0<br>0<br>0    | 0          | Last ned årsrapport                                 |

Når revisor åpner dokumentet vil det være tilgjengelig mal som henter informasjon automatisk fra systemet. For å gjennomføre revisjonen er det tilgjengelig en sjekkliste i PDF-format, som kan lastet ned og benyttes som støtte under utførelsen. Det vil her være nødvendig å fylle til evt. feil og mangler i regnskapet, med mindre alt er som det skal være. Da presiseres kun dette i det aktuelle feltet.

|                                                                                                    | - Samelet Hubrovelen 29-32 (sm1)                                                                                                    |
|----------------------------------------------------------------------------------------------------|----------------------------------------------------------------------------------------------------|
| Oversikt                                                                                                    | ★ Økonomi År 2020 -                                                                                                    |
| Brukere                                                                                                    | Revisorberetning for 2020                                                                                                    |
| <ul> <li>▲ Utlegg</li> <li>★ Økonomi</li> <li>Aktiviteter</li> <li>₩ Meter</li> <li>■ Dokumenter</li> </ul> | Paragraget       B       If the time is samelet Hubrovelen 29-32         Til drampte i Samelet Hubrovelen 29-32       Valgt revisors beretning for 2020         Japa tervideri ärregniskapet for Samelet Hubrovelen 29-32. Organisasjoner er frittstäende og ikke underlagt konkrete regnskape- og revisionsbestemmelser, men er revidert ikt. genede findingen for regisionsbestemmelser, men er revidert ikt. genede findingen regnskapet for Samelet Hubrovelen 29-32 bit og ber og tervisionsbestemmelser, henunder om Samelet Hubrovelen 29-32 sitt styre har og på av og det on å arregnskapet for forregning og overskuld på kr 0.         Wither offert for forregningsparter tradsbedet og lastsætt i samsvar med generelle regnskape- og revisjonsbestemmelser, henunder om Samelet Hubrovelen 29-32 sitt styre har og på av og det on å arregniskapet for forregning og overskillt gregittering og dokumentasjon av regnskapstophysinger.         Konklugio       Beskrivelse av eventuelle fell og mangler som ble avdekket, og om disse er korrigert i det endelige regnskapet. Overfart fra sjekkliste gjennomgått av valgt revisor]         Jeg mener at regnskapet for zogon kangeform er i samsvar med generelle regnskape- og revisjonsbestemmelser, samt at årregnskapet for 2000 kan fastsettes som Samelet Hubrovelen 29-32 sitt styre har og overskillt generet er gnskape og revisjonsbestemmelser, samt at årregnskapet for 2000 kan fastsettes som Samelet Hubrovelen 29-32 sitt styre har og overskillt generet er gnskape og revisjonsbestemmelser, samt at årregnskapet for 2000 kan fastsettes som Samelet Hubrovelen 29-32 sitt styre har og overskillt for 2000 kan fastsettes som Samelet Hubrovelen 29-32 sitt styre har og overskillt for 2000 kan fastsettes som Samelet Hubrovelen 29-32 sitt styre har og overskillt genereter regnskape- og revisjonsbestemmelser, samt at årregnsk |
|                                                                                                    | Rast ned sjekkliste (PDF)       _log bekrefter å ha sjekkliste       Kommentar til sjekkliste       Loger       Loger       Loger       Loger       Loger       Loger       Loger       Loger       Loger       Loger       Loger       Loger       Loger       Loger       Loger                                                                                                    |

Når revisor er ferdig med revisjonsberetningen, vil det være nødvendig å signere dokumentet før det kan anses gyldig. Dette gjøres via knappen "Send til signering". Dette dokumentet singers kun av revisor selv, evt. også Revisor nr. 2.

|   | STAGING - Sa    | meiet Hubroveien 29-3                                                    | 32 (sm1)                                                                                 |                                                         |                                            |                                            |                                                     |          |
|---|-----------------|--------------------------------------------------------------------------|------------------------------------------------------------------------------------------|---------------------------------------------------------|--------------------------------------------|--------------------------------------------|-----------------------------------------------------|----------|
| 5 | Oversikt        | ★ Økonomi                                                                | År 2020 👻                                                                                |                                                         |                                            |                                            |                                                     |          |
| * | Brukere         | Palance                                                                  | //Peanskap                                                                               | Esktura                                                 | aðinntaktar                                | Se Utgifter                                |                                                     |          |
| Û | Felleskostnader |                                                                          | - Constant                                                                               | Paktura                                                 | 24 mintexter                               | • gotgitter                                |                                                     |          |
| 2 | Utlegg          |                                                                          |                                                                                          |                                                         |                                            |                                            | Årsrapport og signering 2020 (                      | 0        |
| * | Økonomi         | Signering av revis                                                       | orrapport 2020                                                                           |                                                         |                                            |                                            |                                                     | ×        |
| Ē | Aktiviteter     | Revisor's beretning ne                                                   | denfor skal signeres av revis                                                            | or selv. Ved å trykke på S                              | end-knappen vil revis                      | or få en SMS med leni                      | ke til signering.                                   |          |
|   | Møter           | Send til signering                                                       | Avbryt                                                                                   |                                                         |                                            |                                            |                                                     |          |
| - | Dokumenter      |                                                                          |                                                                                          |                                                         |                                            |                                            |                                                     |          |
|   |                 | Til årsmøte i Sameie                                                     | t Hubroveien 29-32                                                                       |                                                         |                                            |                                            |                                                     |          |
|   |                 | Valgt revisors                                                           | beretning for 202                                                                        | )                                                       |                                            |                                            |                                                     |          |
|   |                 | Jeg har revidert årsr<br>generelle prinsipper                            | egnskapet for Samelet Hubr<br>for revision med utgangspur                                | oveien 29-32. Organisasjo<br>Ikt i relevante bestemmel: | nen er frittstående o<br>ser og lovverk.   | g ikke underlagt konkr                     | ete regnskaps-og revisorbestemmelser, men er revid  | ert iht. |
|   |                 | Årsregnskapet for re                                                     | gnskapsåret 2020 viser over                                                              | skudd på kr 0.                                          |                                            |                                            |                                                     |          |
|   |                 | Vi har utført følgend<br>Jeg har vurdert om å<br>oppfylt sin plikt til å | e revisjonshandlinger:<br>irsregnskapet er utarbeidet o<br>sørge for forsvarlig og overs | og fastsatt i samsvar med<br>ktlig registrering og doku | generelle regnskaps<br>mentasjon av regnsk | - og revisjonsbesternn<br>apsopplysninger. | nelser, herunder om Sameiet Hubroveien 29-32 sitt s | tyre har |
|   |                 | Konklusjon                                                               |                                                                                          |                                                         |                                            |                                            |                                                     |          |
|   |                 | [Beskrivelse av even                                                     | tuelle feil og mangler som bl                                                            | e avdekket, og om disse e                               | er korrigert i det ende                    | lige regnskapet. Overf                     | ørt fra sjekkliste gjennomgått av valgt revisor]    |          |
|   |                 | Jeg mener at regnsk<br>Hubroveien 29-32 år                               | apet og regnskapsføring er i<br>sregnskap for 2020.                                      | samsvar med generelle r                                 | egnskaps- og revisjo                       | nsbestemmelser, sam                        | t at årsregnskapet for 2020 kan fastsettes som Sam  | eiet     |
|   |                 |                                                                          |                                                                                          |                                                         |                                            |                                            |                                                     |          |
|   |                 | Sum eiendeler                                                            |                                                                                          |                                                         | 0                                          | 0                                          | Vis rapporter som PDF                               |          |
|   |                 | Egenkapital og                                                           | gjeld                                                                                    |                                                         |                                            |                                            | Last ned årsrapport                                 |          |
|   |                 | Egenkapital                                                              |                                                                                          |                                                         | 0                                          | 0                                          |                                                     | -        |
|   |                 | Gjeld                                                                    |                                                                                          |                                                         | 0                                          | 0                                          | Last ned revisorberetning                           |          |
|   |                 | sum egenkapit                                                            | ai og gjeid                                                                              |                                                         | 0                                          | 0                                          |                                                     |          |
|   |                 | [Last pad i PDE fo                                                       | rmati                                                                                    |                                                         |                                            |                                            |                                                     |          |

Når dokumentet er ferdig signert av revisor, vil både års- og revisjonsberetningen være tilgjengelig for eksport via PDF.

|                                              | tura 🖍 Inntekter | ₩utgifter |                                                                                                    |
|----------------------------------------------|------------------|-----------|----------------------------------------------------------------------------------------------------|
|                                              |                  |           | Årsrapport og signering 2020 📀                                                                                                    |
| Resultatregnskap 2020                        |                  | 0         | Steg 1: Opprett årsberetning                                                                                                    |
| Driftsinntekter og kostnader                 | Virkelig         | Budsjett  | ✓ Rediger årsberetning                                                                                                    |
| Sum inntekter                                | 0                | 0         |                                                                                                    |
|                                              |                  |           | 2. Be styremedlemmer om signatur                                                                                                    |
| Sum kostnader                                | 0                | 0         | Se over og send til signering                                                                                                    |
| Driftsresultat                               | 0                | ٥         | ·                                                                                                    |
|                                              |                  |           | 3. Motta signatur fra styremedlemmer                                                                                                    |
| Resultat av finansposter                     | 0                | 0         | Benjamin Grøndahl Johansen                                                                                                    |
|                                              |                  |           | (Styreleder)                                                                                                    |
| Årsresultat                                  | 0                | 0         | <ul> <li>Tore Tang (Økonomiansvarlig)</li> </ul>                                                                                                    |
|                                              |                  |           | 4 Revisors beretning                                                                                                    |
| Balanse 2020                                 |                  |           |                                                                                                    |
| Fiendeler                                    | 2020             | 2010      | Rediger revisors beretning                                                                                                    |
| Driftsmidler og varebeholdning               | 0                | 0         | 5 Davisor signarar                                                                                                    |
| Varige driftsmidler (lån)                    | 0                | 0         | 5. Rehadi alginaren                                                                                                    |
| Varige driftsmidler (egenkapital)            | 0                | 0         | Se over og send til signering                                                                                                    |
| Fordringer                                   | 0                | 0         |                                                                                                    |
| Langsiktige fordringer                       | 0                | 0         | 6. Motta revisor's signatur                                                                                                    |
| Venter overføring (Stripe)                   | 0                | 0         | Per Olsen (Revisor)                                                                                                    |
| Bankinnskudd                                 | 0                | 0         |                                                                                                    |
| Sum eiendeler                                | 0                | 0         | Vis rapporter som PDF                                                                                                    |
|                                              |                  |           | Last and årarannart                                                                                                    |
| Egenkapital og gjeld                         | 0                | 0         | Last ned ansrapport                                                                                                    |
| Egenkapital og gjeld<br>Egenkapital          |                  | -         | to a sector devices the sector of the sector of the sector |
| Egenkapital og gjeld<br>Egenkapital<br>Gjeld | 0                | 0         | Last ned revisorberetning                                                                                                    |

Gratulerer - dere er nå ferdig med årsregnskapet på en ryddig måte. Godt årsmøte!